# **SAFIR<sup>®</sup> training session – level 1**

Johns Hopkins University, Baltimore

Example: 2D thermal analysis of a beam

## "Reinforced concrete section heated on 3 sides"

T. Gernay & J.M. Franssen

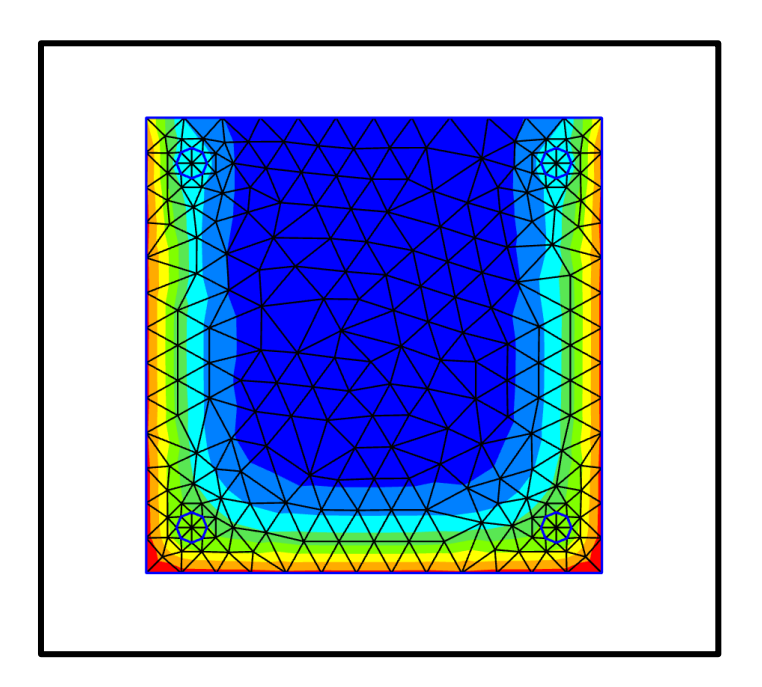

### 1. General description

This example deals with a 2D thermal analysis of a reinforced concrete section.

General data:

- Section 30 cm x 30 cm in concrete
- 4 steel reinforcement bars of 20 mm diameter and with 30 mm axis cover
- Material model from Eurocode 2 part 1-2
- Exposed to ISO fire on 3 sides
- In contact with atmosphere at 20°C on the fourth side

The section file will be used for a subsequent 3D structural analysis. Therefore, it will also include a torsional analysis.

### 2. Create a project in 2D for Thermal Analysis

#### From the pull down menu select:

Data -> Problem type -> SAFIR2016 -> Safir\_Thermal\_2d

| les View Geometry Utilities Data Mes                                                                                                    | h Calculate Cross-Section Help                                      |                                                             |
|----------------------------------------------------------------------------------------------------|---------------------------------------------------------------------|-------------------------------------------------------------|
| Image: Second state of the second state of the se | type ansys55<br>ins Caltep<br>s Examples<br>data Fluent<br>OpenFoam | · 2 ⊗   ⊗ ?   •2                                            |
| 2                                                                                                    | SAFIR2016<br>X SAP2000                                              | Safir_Structural_2d<br>Safir_Structural_3d                  |
| ·<br>三<br>- 参                                                                                                    | Transform<br>Internet retrieve<br>Load                              | ✓ Safir_Thermal_2d<br>Safir_Thermal_3d<br>Safir_Thermal_tsh |
|                                                                                                    | Unload<br>Debugger                                                  |                                                             |

To save the project select (or use icons on the left): *Files->Save or or [Ctrl + s]* 

Enter a file name, e.g.: RC30x30

GiD creates a directory with the name *RC30x30.gid* 

GiD creates a number of system files in this directory.

When you start the SAFIR calculation the Safir . IN, .OUT and .TEM files will be created in this directory.

Note: the project's name cannot contain spaces or special characters. Regarding the names of the files, SAFIR is not case sensitive.

### 3. Create the geometry in the xy-plane

#### **3.1.** The concrete section

From the left bar menu, select: Create object -> rectangle

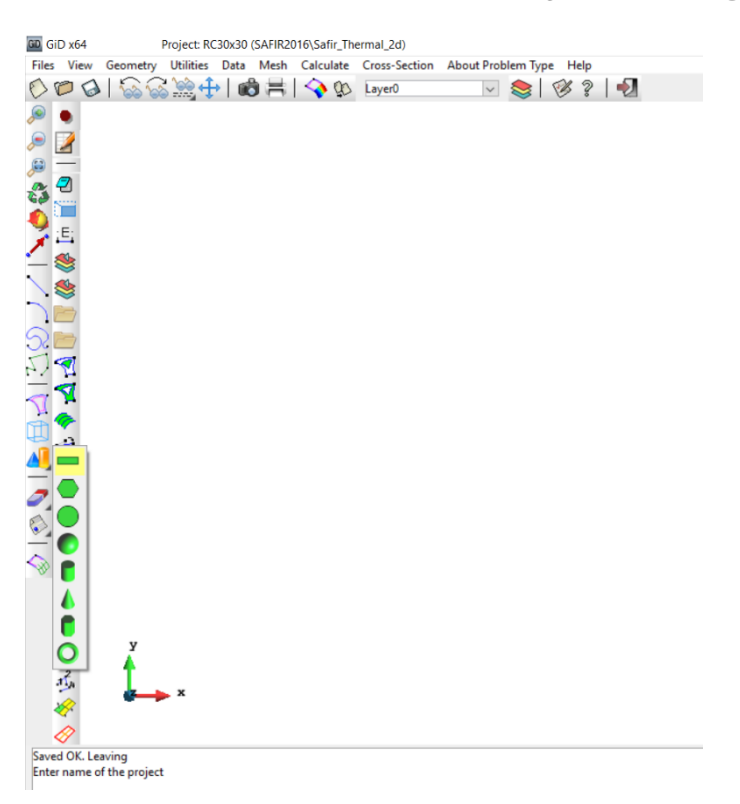

Follow the instructions in the command box: Enter first corner point

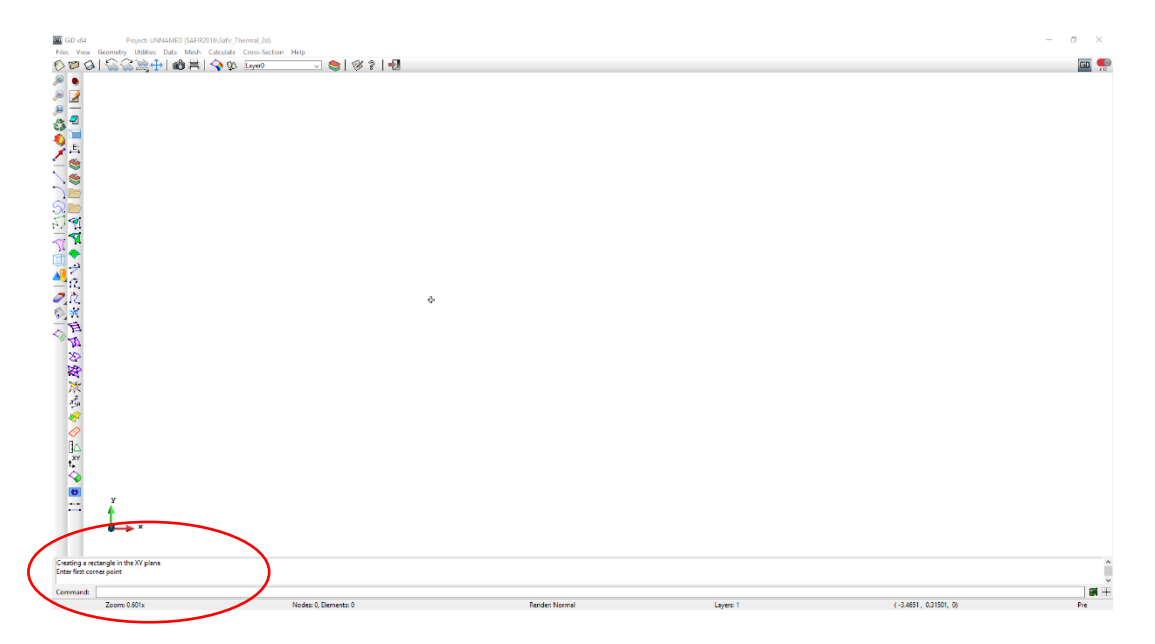

Zoom on the command box:

| Creating a rec<br>Enter first cor | tangle in the XY plane<br>ner point |
|-----------------------------------|-------------------------------------|
| Command:                          | -0.15 -0.15                         |
|                                   | Zoom: 0.601x                        |
|                                   |                                     |
| ->-0.15-0.15                      |                                     |
| Enter second                      | corner point                        |
|                                   |                                     |
| Command:                          | 0.15 0.15                           |
|                                   | Zoom: 0.601x                        |

Press « Enter »

Press « Enter

You can Adjust the zoom to center the section on the screen. GiD displays this section:

| GiD x64                              | Project: UNNAMED (SAFIR2016\Safir_Thermal_2d)       | Halo    |  |                  |
|--------------------------------------|-----------------------------------------------------|---------|--|------------------|
| Files View                           | Geometry Ublidies Data Meth Calculate Cross-Section | Hep<br> |  |                  |
|                                      |                                                     |         |  |                  |
| ○○○○○○○○○○○○○○○○○○○○○○○○○○○○○○○○○○○○ |                                                     |         |  |                  |
| ♦                                    | <u>ل</u>                                            |         |  |                  |
| Enter first con<br>Leaving. No c     | rner point (ESC to leave)<br>changes                |         |  |                  |
| Command                              |                                                     |         |  | 1 10.770 10100 W |

Note: the blue lines represent the contour of the section, while the pink lines represent the surfaces delimited by the blue lines. For instance, blue lines are used to assign thermal boundary conditions to the contour of a cross-section, while the pink surfaces are used to assign thermal properties to an area of the cross-section.

### **3.2.** The rebars

Four reinforcement bars have to be introduced in the section.

First, delete the concrete surface (in pink). From the left bar menu: Delete -> surface

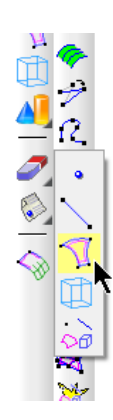

Select the surface and press *Esc* to validate.

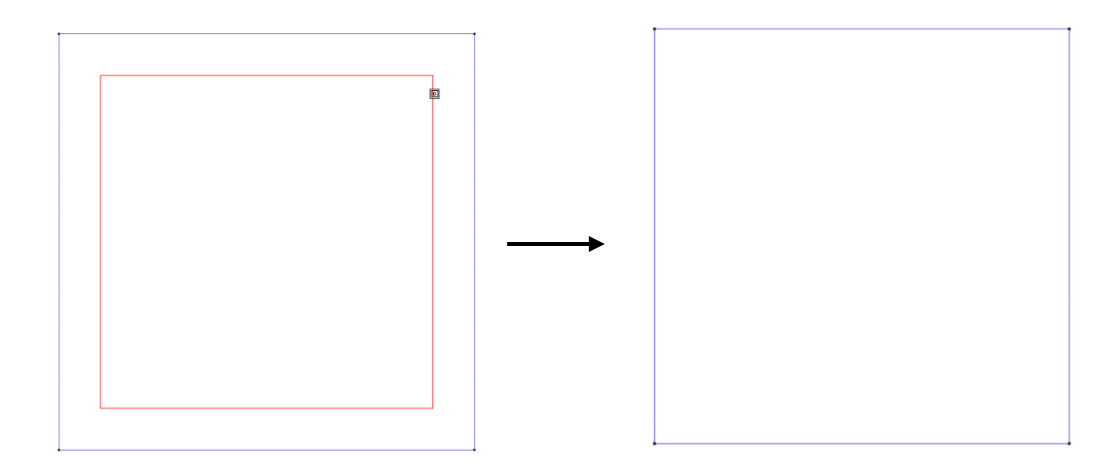

Then, from the left bar menu, select: *Create object -> circle* 

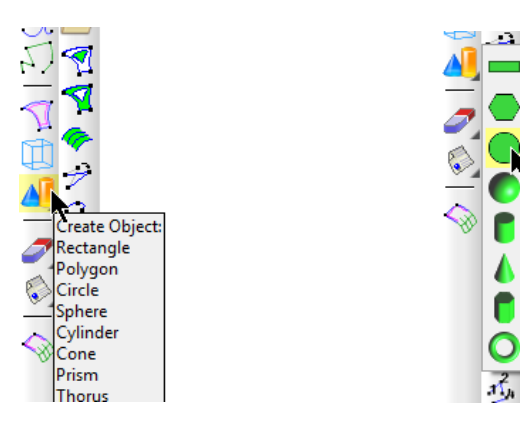

Following the instructions in the command box, introduce the coordinates of the center of the first rebar.

| Creating a ci | Creating a circle given center,normal and radius |  |  |
|---------------|--------------------------------------------------|--|--|
| Enter a cente | Enter a center for the circle                    |  |  |
| Command:      | -0.12 -0.12                                      |  |  |

Press Enter. This window appears in GiD. Select Ok.

| 🖾 Enter normal 🛛 🗙            |     |     |  |  |  |
|-------------------------------|-----|-----|--|--|--|
| Enter a normal for the circle |     |     |  |  |  |
| Positive Z                    |     |     |  |  |  |
| O Positive Y                  |     |     |  |  |  |
| O Positive X                  |     |     |  |  |  |
| O Coords: 0.0                 | 0.0 | 1.0 |  |  |  |
| OK In screen Cancel           |     |     |  |  |  |

Specify the radius of the first rebar.

| Enter a norm<br>Enter a radiu | al for the circle<br>s for the circle |  |
|-------------------------------|---------------------------------------|--|
| Command:                      | 0.01                                  |  |

Press Enter. This window appears in GiD.

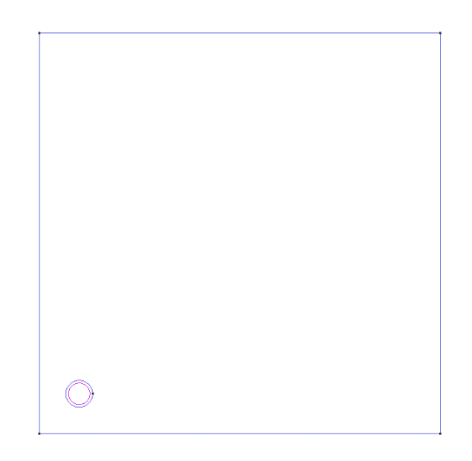

Then repeat 3 times this procedure in order to create the 3 other rebars with the following coordinates for the center of the circles:

(-0.12 0.12) ( 0.12 -0.12) ( 0.12 0.12) At the end, you should see this in GiD:

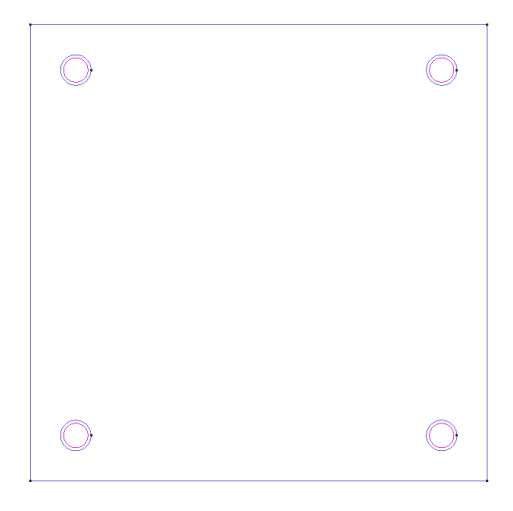

Now, we need to create the concrete surface that contains the 4 holes. From the left bar menu, select: *Create NURBS surface*.

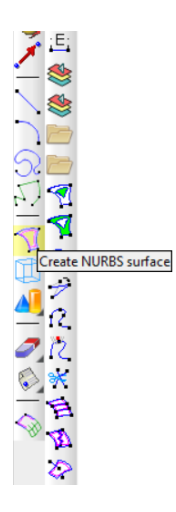

Then, select all the lines that define the contour of the concrete area (including the rebars contour). Press the *Esc* key to validate. GiD displays the surface that includes the holes.

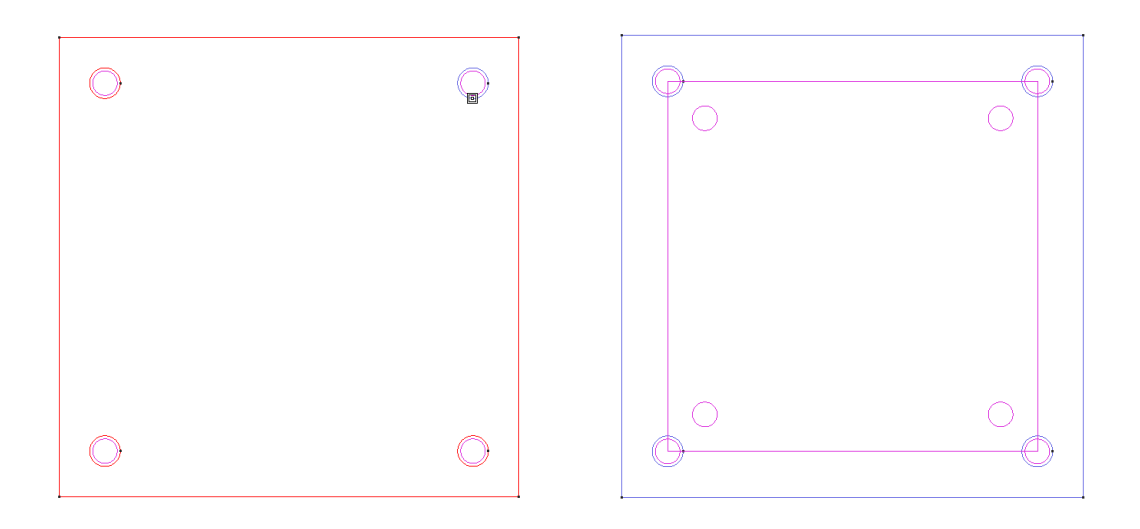

#### 4. Assign the thermal boundary conditions

In GiD, from the pull down menu select: *Data->Conditions* 

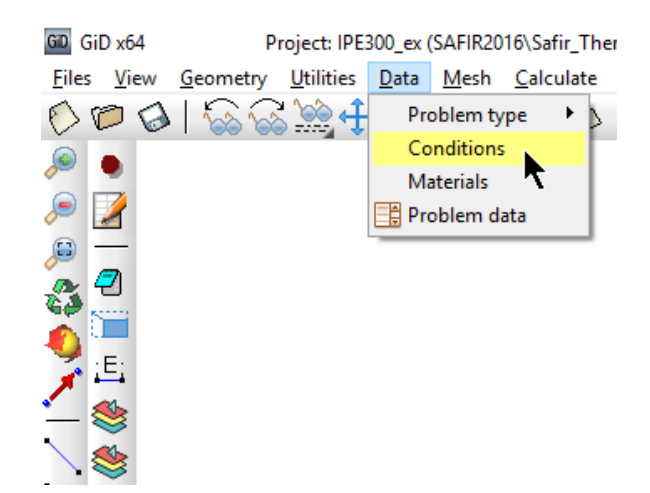

This window appears in GiD:

| Conditions      |                  |              | ×                |
|-----------------|------------------|--------------|------------------|
| • \             |                  |              | _                |
| Temperature     |                  | ~            | k? 🕘             |
| Temperature Cur | ve F0            |              |                  |
|                 |                  |              |                  |
|                 |                  |              |                  |
|                 |                  |              |                  |
|                 |                  |              |                  |
|                 |                  |              |                  |
| Assign          | <u>E</u> ntities | <u>D</u> raw | <u>U</u> nassign |
|                 | <u>C</u> los     | e            |                  |

Select the button ("Line"). On the first pull down list, select: *Frontier constraints* 

Different time-temperature curves are predefined. Select FISO for the ISO 834 fire curve.

| Conditions                                                                 | Conditions<br>• • •<br>Frontier constraints                                 | ×<br>*? <i>2</i> | Conditions        | ×<br>×                                                                                     |
|----------------------------------------------------------------------------|-----------------------------------------------------------------------------|------------------|-------------------|--------------------------------------------------------------------------------------------|
| Conditions belonging to that level are displayed<br>Temperature curve FISO | Frontier constraints<br>Flux constraints<br>Void constraints<br>Temperature | *<br>*           | Temperature curve | FISO     FISO     FISO0     ASTME119     HYDROCARB     F1000THPS     F20     F100     USER |
| Assign Entities Draw Unassign                                              | Assign Entities Draw                                                        | <u>U</u> nassign | Assign Entities I | <u>D</u> raw <u>U</u> nassign                                                              |

Click on the Assign button and assign it to the section as shown below.

| GiD x64<br>Files View Geom<br>C C C C C C C C C C C C C C C C C C C | Project: RC3bc30 (SAFII:ThermaL2d)<br>ety: Utilities: Data Meth Calculate Cross-Section About Problem Type<br>公 法统计 I 函 书 I 今 论 Layer0 | Help<br>[2]   42 |   |  |
|---------------------------------------------------------------------|----------------------------------------------------------------------------------------------------|------------------|---|--|
| õ 📜                                                                 | Conditions                                                                                                    |                  |   |  |
| × 🚆                                                                 | * 5,                                                                                                    | 0                |   |  |
| - 📚                                                                 | Frontier constraints 🗸 🤘                                                                                                    |                  | 0 |  |
|                                                                     | Temperature curve FISO 👻                                                                                                    |                  |   |  |
| <u> 2</u>                                                           |                                                                                                    |                  |   |  |
| <u>5.) 📲</u>                                                        |                                                                                                    |                  |   |  |
| <u> </u>                                                            |                                                                                                    |                  |   |  |
| <u> </u>                                                            | Finish Press 'Finish' to end selection                                                                                                 |                  |   |  |
| <u> </u>                                                            | Clore                                                                                                    |                  |   |  |
| <i>₩</i> 12                                                         | Fine                                                                                                    |                  |   |  |
| 1                                                                   |                                                                                                    |                  |   |  |
| The second                                                          |                                                                                                    |                  |   |  |
| S ≤ 5                                                               |                                                                                                    | 0                |   |  |
| y y                                                                 |                                                                                                    |                  |   |  |
| 1 <sup>2</sup> / <sub>2</sub> / <sub>1</sub>                        | ×                                                                                                    |                  |   |  |
| *                                                                   |                                                                                                    |                  |   |  |

Press [Esc] or click on Finish to confirm

Then select F20 as temperature curve and assign it to the upper side of the section.

| 👪 Conditi      | ons               |              |                  |
|----------------|-------------------|--------------|------------------|
| • <            |                   |              |                  |
| Frontier const | raints            | -            | ▶? 🕗             |
|                | Temperature curve | F20          | _                |
|                |                   |              |                  |
|                |                   |              |                  |
|                |                   |              |                  |
|                |                   |              |                  |
|                |                   |              |                  |
| <u>A</u> ssign | <u>E</u> ntities  | <u>D</u> raw | <u>U</u> nassign |
|                | Clos              | е            |                  |
|                | 2.00              | -            |                  |

Select *DRAW->Colors* in the Conditions dialog box to display the frontier constraints Press *[Esc]* or click on *Finish* to leave this view mode.

| a   %a %a ‱ ∰   ₩Ø ☴   🍾 Ø Layen0 🛛 ∨ |            |   |  |
|---------------------------------------|------------|---|--|
| Conditions                            | 0          | 0 |  |
| Finish Press Tinish' to end selection |            |   |  |
|                                       | $\bigcirc$ | 0 |  |

### 5. Assign a torsion constraint (for the torsional analysis)

The torsion constraint needs to be applied on a node that is on an axis of symmetry of the section. To create such a node, from the pull down menu select: *Geometry -> Edit -> Divide -> Lines -> Num divisions* 

GD GiD x64 Project: RC30x30 (SAFIR2016\Safir\_Thermal\_2d) Files View Geometry Utilities Data Mesh Calculate Cross-Section About Problem Type Help 🜔 🎾 🎯 View geometry 💼 🗮 🔷 🕸 🛛 Layer0 🖂 📚 😻 🤋 🚽 ۰ Create . Delete . 🔎 🌽 Edit Move point .... Divide Lines Num divisions 2 **3 6** ▶ √ Polylines Join Near point . Lines operations 🕤 Surfaces ٠ Parameter E; . Swap arc Relative Length Polyline Length SurfMesh Rebuild surface by boundary Edit NURBS Convert to NURBS ٠ Simplify NURBS ٠ Hole NURBS surface Collapse ۲ Uncollapse

Enter number of divisions: 2. Select the line at the top of the section. Validate with Esc.

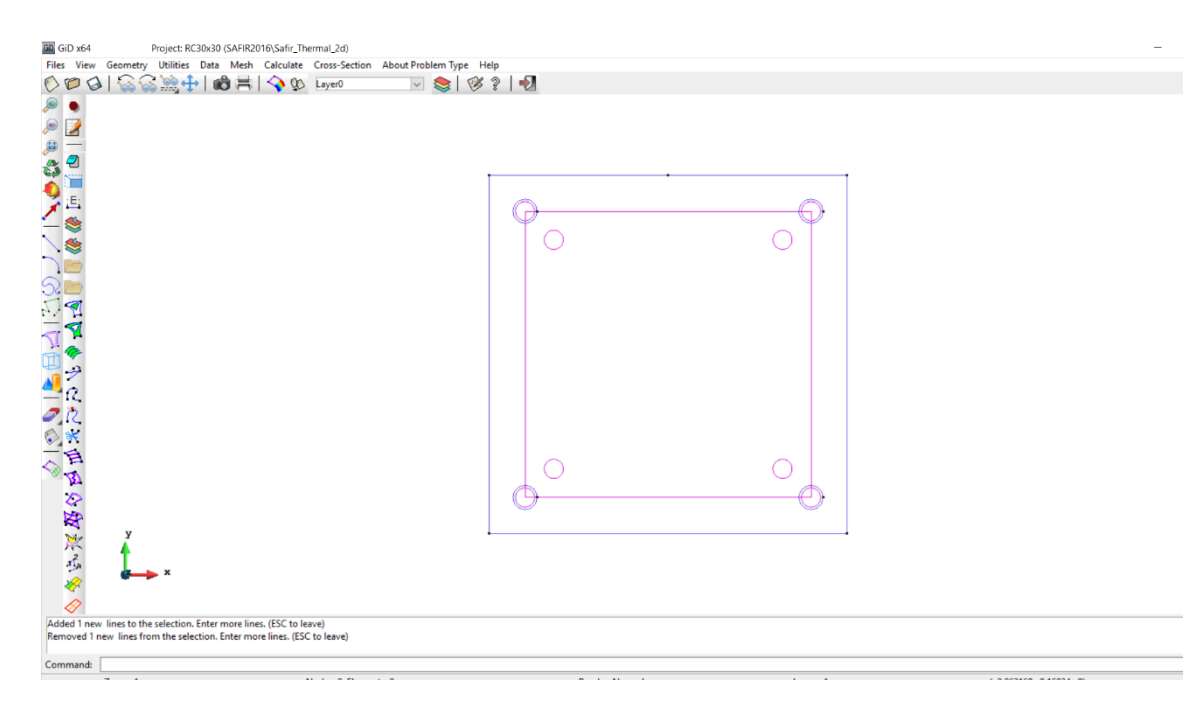

Then, from the pull down menu select:

Data->Conditions

Select the 📃 button

On the pull down list: Torsion constraints

Tick the box *Constraint* (only in GiD problem types versions prior to 1.4)

| Conditions        |                  |              |                | ×   |
|-------------------|------------------|--------------|----------------|-----|
| •                 |                  |              |                |     |
| Torsion Constrain | it               |              | ~              | 2   |
| Constraint:       |                  |              |                |     |
|                   |                  |              |                |     |
|                   |                  |              |                |     |
|                   |                  |              |                |     |
|                   |                  |              |                |     |
|                   |                  |              |                |     |
| <u>A</u> ssign    | <u>E</u> ntities | <u>D</u> raw | <u>U</u> nassi | ign |
| Close             |                  |              |                |     |

Select the node on the axis of symmetry and validate with Finish.

![](_page_10_Figure_4.jpeg)

### 6. Assign the materials

From the pull down menu select:

Data->Materials Select STEEL from the dialog box pull down list The Thermal tab is active. Then select: STEELEC2EN as Material Type A Convection Coeff hot of 25 A Convection Coeff cold of 4

A Relative Emission of 0.7

|            |                |        | ×                                       |
|------------|----------------|--------|-----------------------------------------|
| ```        | - 🧭 🚫 🕽        | ( 🗉    | ? 🥏                                     |
| ]          |                |        |                                         |
| STEELEC2EN | •              |        |                                         |
| 25         | ]              |        |                                         |
| 4          | ]              |        |                                         |
| 0.7        | ]              |        |                                         |
|            |                |        |                                         |
|            |                |        |                                         |
|            |                |        |                                         |
|            |                |        |                                         |
| <u>U</u> n | assign         | Exchan | ige                                     |
| C          | lose           |        |                                         |
|            | 25<br>4<br>0.7 | ✓      | V V C C C C C C C C C C C C C C C C C C |

Then select the *Mechanical* tab. Input:

- A Young modulus of 210 000 MPa
- A Poison ratio of 0.3
- A Yield strength of 500 MPa

| Materials      |                                                  |                         | ×        |
|----------------|--------------------------------------------------|-------------------------|----------|
| STEEL          |                                                  | ~ 🧐 🚫 🏓                 | 🕻 🗉 😽 🖉  |
| Thermal        | Mechanical                                       |                         |          |
| E-M            | odulus (Young)<br>Poisson ratio<br>ength (N/m^2) | 2.1e11<br>0.3<br>5.0je8 |          |
| <u>A</u> ssign | <u>D</u> raw                                     | <u>U</u> nassign        | Exchange |
|                |                                                  | <u>C</u> lose           |          |

Click on *Assign-> Surfaces* and assign it to the steel rebars surfaces. Press *[Esc]* or *Finish* to confirm. Then, select *CONCRETE* from the dialog box pull down list. The *Thermal* tab is active. Select:

SILCON\_ETC as Material Type

Modify the thermal properties of the material if needed. Modify the mechanical properties if needed in the *Mechanical* tab. Then assign the material to the concrete surface.

| Materials                                                                                                    | ×        | Materials                                                                           |
|----------------------------------------------------------------------------------------------------|----------|-------------------------------------------------------------------------------------|
| CONCRETE - 🧭 🐼                                                                                                    | 🗙 🖃 🛛 🥥  | CONCRETE - 🧭 🚫 📉 🕘                                                                  |
| Thermal Mechanical                                                                                                    |          | Thermal Mechanical                                                                  |
| MaterialType SILCON ETC<br>Specific mass 2400.<br>Moisture content 48<br>Convection Coeff hot 25<br>Convection Coeff cold 4<br>Relative Emission 0.7<br>Parameter of thermal conductivity 0.5 |          | Poisson ratio 0.2<br>Compressive stengh (fc) +3.0e7<br>Tension strength (fc) +1.0e6 |
| Assign <u>D</u> raw <u>U</u> nassign                                                                                                    | Exchange | Assign Draw Unassign Exchange                                                       |
| <u>C</u> lose                                                                                                    |          | Close                                                                               |

Select *DRAW->all materials* in the Material dialog box to display Materials Press *[Esc]* or *Finish* to leave

| Materials                                       | ·     |            |
|-------------------------------------------------|-------|------------|
| CONCRETE V 🐼 🖒 🗶 💷 🧔                            |       |            |
| Thermal Mechanical                              |       |            |
|                                                 |       |            |
| MaterialType SILCON ETC -                       |       |            |
| Specific mass 2400.                             |       |            |
| Convection Coeff hot 25                         |       |            |
| Convection Coeff cold 4                         |       |            |
| Relative Emission 0.7                           |       |            |
| Parameter of thermal conductivity 0.5           |       |            |
|                                                 |       |            |
| Finish Press 'Finish' to end selection Exchange | TÎ .  |            |
|                                                 | 9     |            |
| ⊆lose                                           |       |            |
|                                                 |       |            |
|                                                 |       |            |
|                                                 | 10 ST |            |
|                                                 |       |            |
|                                                 |       |            |
| У                                               |       |            |
| 1                                               |       | <b>S</b> S |
|                                                 |       |            |

### 7. Assign the general data

From the pull down menu select: *Data->Problem Data* 

In the Problem Data dialog mask enter: TIMESTEP, UPTIME, TIMEPRINT as needed Do not forget to tick the box *Autorun Torsion Analysis* Also tick the box *Consider reduction of torsional stiffness* and leave the value as 0.1

Click on the Accept data button

| Problem data               |                       | ×       |
|----------------------------|-----------------------|---------|
|                            |                       | k? 🥏    |
| Title 1                    | Safir_Thermal         |         |
| Title 2                    | Mesh_from_G           |         |
| TETA                       | 0.9                   |         |
| TINITIAL                   | 20.0                  |         |
| SOLVER                     | PARDISO -             |         |
| NCORES                     | 1                     |         |
| Type of calculation        | MAKE.TEM -            |         |
| Global center (Yo)         | 0                     |         |
| Global center (Zo)         | 0                     |         |
| Center of torsion(Yc)      | 0                     |         |
| Center of torsion(Zc)      | 0                     |         |
| NVOID                      | 0                     |         |
| TIMESTEP                   | 12                    |         |
| UPTIME                     | 3600                  |         |
| TIMEPRINT                  | 60                    |         |
| Auto run torsion anaysis a | nd insert result in T | em file |
| Consider reduction of tors | ional stiffness       |         |
| reduction coeff            | 0.1                   |         |
|                            |                       |         |
|                            |                       |         |
| Accept                     | Close                 |         |

### 8. Create the mesh

Select Mesh -> Structured -> Lines -> Assign number of cells

| GID x64                 | Project: RC30        | 30 (SAFIR2016\Safir_Thermal_2d) |                         |                        |            |
|-------------------------|----------------------|---------------------------------|-------------------------|------------------------|------------|
| Files View (            | Geometry Utilities D | ta Mesh Calculate Cross-Section | About Problem Type Help |                        |            |
| 000                     | <b>ि</b> ि े 🗟 े 🚉 🕂 | Unstructured                    | • 🗸 🌨 🧭 🤋               |                        |            |
| ۵ .                     |                      | Structured                      | Lines                   | Assign number of cells |            |
|                         |                      | SemiStructured                  | Surfaces                | Assign size            |            |
| <i>~</i> 🛃              |                      | Cartesian                       | Volumes                 | Concentrate elements   |            |
|                         |                      | Boundary layer                  | •                       |                        |            |
| 🚣 🛄                     |                      | Quadratic type                  | · -                     |                        |            |
| 4Q 🔚 👘                  |                      | Element type                    | •                       |                        |            |
| × ==                    |                      | Mesh criteria                   | •                       |                        |            |
| <u>- </u>               |                      | Reset mesh data                 |                         | $\forall$              |            |
| <ul> <li>See</li> </ul> |                      | Draw                            | •                       |                        | 0          |
|                         |                      | Generate mesh                   | Ctrl-g                  |                        |            |
|                         |                      | Erase mesh                      |                         |                        |            |
|                         |                      | Edit mesh                       | •                       |                        |            |
| 5 / 🏹                   |                      | Show errors                     |                         |                        |            |
| a 🔽                     |                      | View mesh boundary              |                         |                        |            |
| 14 🥐                    |                      | Create boundary mesh            |                         |                        |            |
| Щ.,                     |                      | Mesh quality                    |                         |                        |            |
| AU 🗧                    |                      | Mark ontions from model         |                         |                        |            |
|                         |                      | men options non-model           |                         |                        |            |
| a 12                    |                      |                                 |                         |                        |            |
| * 🔇                     |                      |                                 |                         |                        |            |
| <u>_</u> 1              |                      |                                 |                         |                        |            |
| AD B                    |                      |                                 |                         |                        |            |
| 2                       |                      |                                 |                         | <b>(</b> )             | <b>(</b> ) |
| 20                      |                      |                                 |                         | $\smile$               |            |
| 2                       | v                    |                                 |                         |                        |            |
| <b>*</b>                | 1                    |                                 |                         |                        |            |

Enter 8 as the number of cells

| Enter valu | ue window                                | ×     |  |
|------------|------------------------------------------|-------|--|
| 0          | Enter number of cells to assign to lines |       |  |
|            | 8                                        |       |  |
| [          | Assign                                   | Close |  |

Assign to the lines that form the contour of the rebars.

![](_page_14_Figure_8.jpeg)

Select *Mesh->Generate mesh or use* [Ctrl + g]Enter 0.024 as size of elements to be generated Validate with *OK* 

| Mesh generation ×                      |  |  |  |  |
|----------------------------------------|--|--|--|--|
| Enter size of elements to be generated |  |  |  |  |
| 0.024 ~                                |  |  |  |  |
| Get meshing parameters from model      |  |  |  |  |
| OK Cancel                              |  |  |  |  |

Click on View mesh to visualize the mesh

![](_page_15_Figure_4.jpeg)

Note: the number of elements is limited here in order to be suitable for the demonstration version of SAFIR. For users of the full version, a smaller size of elements should be preferred for a reinforced concrete section.

### 9. Start the calculation

From the pull down menu select: *Calculate->Calculate window* Click the *Start* button Click the *Output View* button

GiD creates a .IN file in the project directory and starts the calculation. In the output window you can see the calculation progress from SAFIR and the GiD interface program which generates GiD postprocessor files from the .OUT file.

| GD GiD x64     | Project: RC30x30 (S                           | SAFIR2016\Safir_Thermal_2d)                                                                                                    |                                                                                                    |                                                                                                    |                                                                            | - 🗆 × |
|----------------|-----------------------------------------------|----------------------------------------------------------------------------------------------------|----------------------------------------------------------------------------------------------------|----------------------------------------------------------------------------------------------------|----------------------------------------------------------------------------|-------|
| Files View     | V Geometry Utilities Data                     | Mesh Calculate Cross-Section About Problem Type                                                                                                    | Help                                                                                                    |                                                                                                    |                                                                            | co 🌑  |
|                | y<br>↓<br>↓<br>×                              | Comput Info for RCDOAD Fit Jun 15 142957<br>Generating output for GiD-PF, Pos: 1 /<br>Generating output for GiD-PF, Pos: 1 /<br>Gene | TIME = 2280.00000<br>TIME = 2340.00000<br>TIME = 2460.00000<br>TIME = 2460.00000<br>TIME = 2500.00000<br>TIME = 2500.00000<br>TIME = 2760.00000<br>TIME = 2800.00000<br>TIME = 2800.00000<br>TIME = 3000.00000<br>TIME = 3120.00000<br>TIME = 3360.00000<br>TIME = 3360.00000<br>TIME = 3460.00000<br>TIME = 3460.00000<br>TIME = 3460.00000<br>TIME = 3600.00000<br>TIME = 3600.00000<br>TIME = 3600.00000<br>TIME = 3600.00000<br>TIME = 3600.00000<br>TIME = 3600.00000<br>TIME = 3600.00000<br>TIME = 3600.00000<br>TIME = 3600.00000<br>TIME = 3600.00000<br>TIME = 3600.00000 | Process window<br>Process info<br>Process info<br>Process 'RC3i<br>Jun 15 14:29:5<br>QK<br>Utiput view Terminate<br>Start start remote | Dx30' started at Fri       57 has finished.       Eostprocess       Pemote |       |
| 2 files writte | en OK<br>"20-20" stasted at Esi lun 15 14/20- | 57 has finished                                                                                                    |                                                                                                    |                                                                                                    |                                                                            | ^     |
| Process 'KC    | .ouxou started at Fri Jun 15 14:29:           | 27 nas tinisneo.                                                                                                    |                                                                                                    |                                                                                                    |                                                                            | ~     |
| Command:       |                                               |                                                                                                    |                                                                                                    |                                                                                                    |                                                                            |       |
|                | Zoom: 1v                                      | Noder 272 Flemente 401                                                                                                    | Render Normal                                                                                                    | Lavare 1                                                                                                    | ( 0.26202 _0.16172 _0)                                                     | Dre   |

Click on "Ok", save, and open the postprocessor Diamond to visualize the results.

![](_page_16_Figure_4.jpeg)